# Тема 6. Настройка экранных форм отображения информации

### Задача:

- освоить основные правила настройки табличных экранных форм отображения информации о проекте;
- научиться форматировать таблицы;
- освоить сортировку табличной информации и работу с фильтрами.
- Задание: используя таблицу диаграммы Ганта, выполнить все приведенные ниже настройки и регулировки. Каждую операцию заканчивайте возвратом к исходному состоянию таблицы.

# 6.1. Работаем с таблицами

#### 6.1.1. Выделение и форматирование

- Выделение элементов таблицы (ячеек, строк, столбцов и всей таблицы) аналогично этим операциям в MS Excel.
- Форматирование текста выделенных элементов таблицы осуществляется в диалоговом окне Шрифт, открывающемся по команде Шрифт в меню Формат:

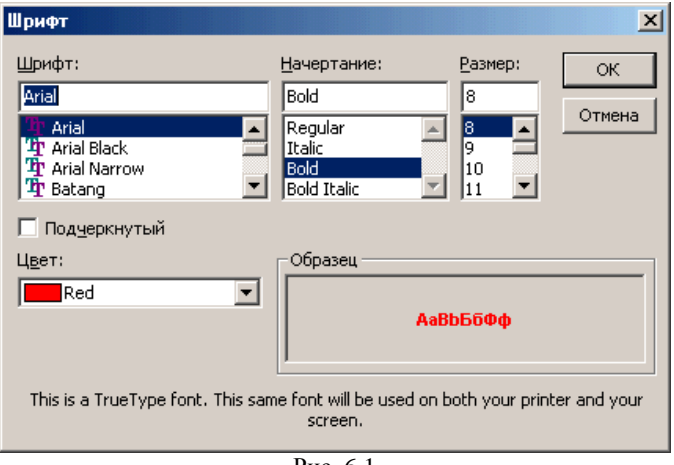

Рис. 6.1

• Форматирование текстовых элементов окна независимо от текущего выделения можно выполнить в диалоговом окне *Стили текста*, которое открывается по команде *Стили текста* в меню Формат:

| Стили текста                                                      |                                                 |         | ×      |
|-------------------------------------------------------------------|-------------------------------------------------|---------|--------|
| Изменяемый элемент:                                               | Все                                             |         | ОК     |
| Шрифт:<br>Arial<br>Pr Arial Black<br>Pr Arial Narrow<br>Pr Batano | Hачертание:<br>Regular<br>Italic<br>Bold Italic | Размер: | Отмена |
| Г Под <u>ч</u> еркнутый<br>Цвет:                                  | Образец                                         |         |        |
|                                                                   | Рис 6.2                                         |         |        |

### 6.1.2. Формирование столбцов таблицы

### 6.1.2.1. Изменение состава столбцов таблицы

• В меню *Вид* выполните команды *Таблица - Другие таблицы*. Откроется диалоговое окно *Другие таблицы*. В этом окне выделите имя редактируемой таблицы и нажмите кнопку *Изменить*. 2

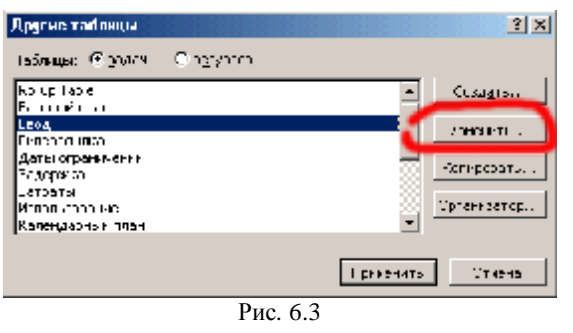

• В открывшемся диалоговом окне (показано ниже) можно производить редактирование таблицы.

| Опреченение гоблика о проекте 'Проект! |                          |              |               |               |                    | 2×  |
|----------------------------------------|--------------------------|--------------|---------------|---------------|--------------------|-----|
| Rest Clark                             |                          |              |               | 🖂 Encenary    | m. • Hwer          |     |
| Тарледа                                |                          |              |               |               |                    |     |
| [                                      | un-engase <b>(7000</b>   | umske        | species const |               |                    |     |
| 🗶 🖉 🛉 🗛 🗸                              |                          |              |               |               |                    | *   |
| Final reader                           | Вородит соверен.         | Hange of the | Sautore       | 0.0000        | a haan da xaadaa a |     |
| F.                                     | - compy                  | •            |               | - compy       | A4                 |     |
| k - / jet vetropist 👘 👻                | 1.83987 11.0             | •            |               | 1.83087 11.0  | 244<br>            |     |
| F 85888:                               | <b>13867</b> . 0         | 1 341        |               | 131H7 . U     | 122                | -   |
| / THE BARY -                           | CONTRACTOR CONTRACTOR OF | 15           |               | an riveration | 12                 |     |
| 1                                      | TO REPORT OF A           | 1.1          |               | riveration    | 12                 |     |
| CITATION CONTRACTOR                    | CONTRACTOR CONTRACTOR    | 1.1          |               | riveration    | 2                  | - 1 |
| ( read) we have a                      |                          | 1 14         |               |               | 17.8               | -   |
| Open care Dynamic VV                   | - Ballin                 | : 🔽 🛨        | ł             |               |                    |     |
| 🗵 Варник, совер- перемё токлен,        |                          |              |               |               |                    |     |
| 🔽 A                                    |                          |              |               |               |                    |     |
|                                        |                          |              |               |               | 67 - 67 - 64       |     |
|                                        | P                        | ис. 6.4      |               |               |                    |     |

 Новое имя выделенного поля можно ввести в строку Имя или выбрать из списка доступных имен (этот вариант показан на рисунке ниже).

| Опосадитите тоблити и полекто 1                | Taven Load                              | <u> 외</u> 프                   |
|------------------------------------------------|-----------------------------------------|-------------------------------|
| Hern No                                        |                                         | E Louis Lighton               |
| Tetra A                                        |                                         |                               |
| Варсание на у Емпрене наро                     | е Водонското добах строку grannes с     | aw.                           |
| 🗶 🖉 kacane                                     |                                         | -                             |
| Fre Lt-                                        | Зарад да вида шарявка се остан          | STERNING WAR IN THE WAR PARTY |
| 4                                              | 1 <sup>111</sup> (111)                  | N N 191                       |
| deg compe                                      | In the street                           |                               |
| BL. IN                                         | - , nr sewr y spekol - 770 esser e vage | 4 Weit (Keiner                |
| FARCHARD-                                      | a in iteration is                       |                               |
| Konter-cer us                                  | leven a series in the                   |                               |
| Кравий сож                                     |                                         |                               |
| Linua - and see in the line                    | in an filen of                          |                               |
| Pperre entracite// e                           | · · · · · · · · · · · · · · · · · · ·   |                               |
| H                                              |                                         |                               |
| Harrison and state                             |                                         |                               |
| ILV WEN                                        |                                         |                               |
| Ileut                                          |                                         |                               |
| Manage 20, 20, 20, 20, 20, 20, 20, 20, 20, 20, | -                                       |                               |
|                                                | Рис. 6.5                                |                               |

 Установленный флажок Зафиксировать первый столбец позволяет выводить данную таблицу с заблокированным первым столбцом. При этом столбец будет светло-серого цвета, его нельзя корректировать, но его ячейки удобно использовать для выделения строк таблицы.

# 6.1.2.2. Изменение состава столбцов таблицы непосредственно в экранной форме

• Для добавления столбца в таблицу выделите столбец, который будет находиться справа от вставляемого и нажмите клавишу Insert (или в меню *Вставка* выполните команду *Столбец*). Откроется показанное ниже диалоговое окно:

| Определение столбца                 | ? ×                           |
|-------------------------------------|-------------------------------|
| <u>И</u> мя поля: Ид.               | ОК                            |
| Текст заголовка:                    | Отмена                        |
| Выравнивание заголовка: по це       | энтру <u>А</u> втоширина      |
| Выравнивание да <u>н</u> ных: по пр | равому краю                   |
| Ширина: 10 🔹                        | 🔽 Перенос заголовка по словам |

Рис. 6.6

3

4

- Введите необходимые параметры и нажмите кнопку ОК.
- Для редактирования столбца таблицы сделайте двойной щелчок левой кнопкой мыши по полю заголовка столбца. Откроется показанное выше диалоговое окно *Определение столбца*, в котором необходимо внести новые параметры столбца.

### 6.2. Сортируем таблицы

Сортировка таблиц может быть выполнена по заранее определенным в *MS Project* спискам показателей, либо пользователь может применить свой собственный способ сортировки.

Сортировка всегда применяется к активной в данный момент таблице.

#### 6.2.1. Сортировка по определенным спискам показателей

• В меню *Проект* установите указатель мыши на строку *Сортировка* и в открывшемся подменю щелкните по нужному варианту сортировки.

#### 6.2.2. Сортировка таблиц, управляемая пользователем

• В меню *Проект* установите указатель мыши на строку *Сортировка* и в открывшемся подменю щелкните по варианту *Сортировать по.* Откроется показанное ниже окно управления сортировкой:

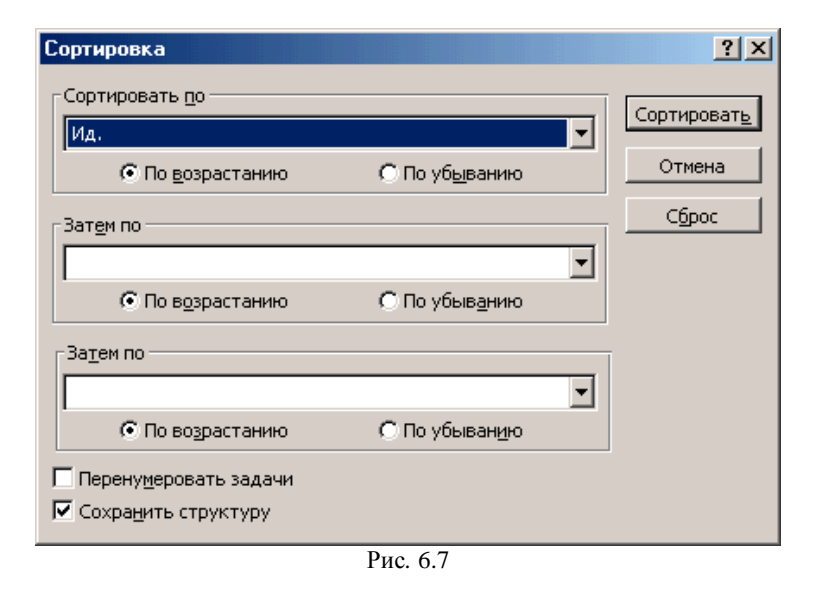

Это диалоговое окно позволяет сортировать данные таблицы по одному, двум или трем показателям.

# 6.3. Фильтруем данные

Возможно фильтровать данные проекта с использованием списка фильтров или с использованием автофильтра.

#### 6.3.1. Использование списка фильтров

• На панели инструментов раскройте список фильтров и выберите нужный фильтр 6

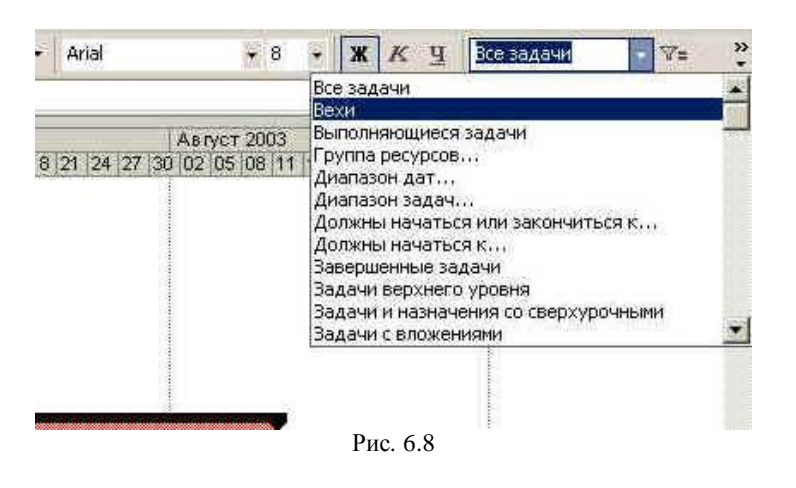

или откройте этот же список через команду *Фильтр* в меню *Проект* и в открывшемся подменю установите флажок у нужного фильтра:

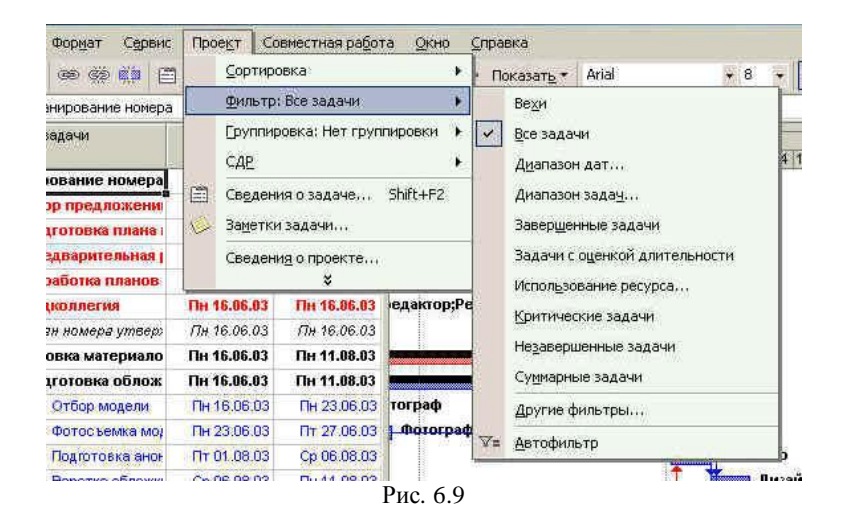

### 6.3.2. Использование автофильтра

 Щелкните по значку Автофильтр на панели инструментов (или по команде Автофильтр описанного выше подменю со списком фильтров). Все столбцы таблицы получат специальные элементы управления, позволяющие раскрывать списки фильтров для каждого столбца:

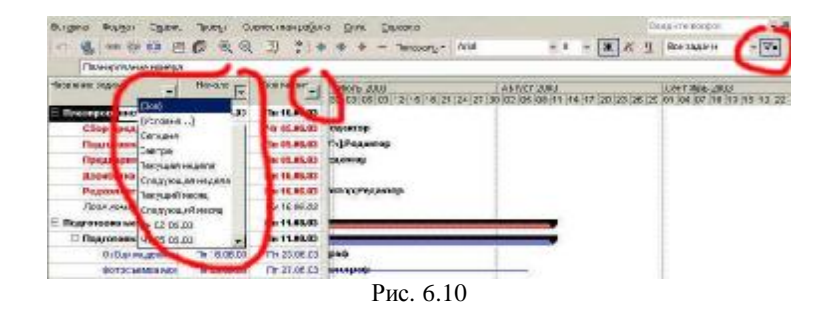